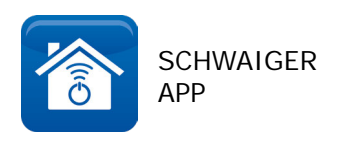

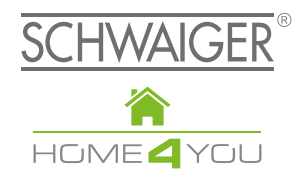

# **ERWEITERTE REGELN / APP**

ab Version 4.0.0

**D** BEDIENUNGSANLEITUNG

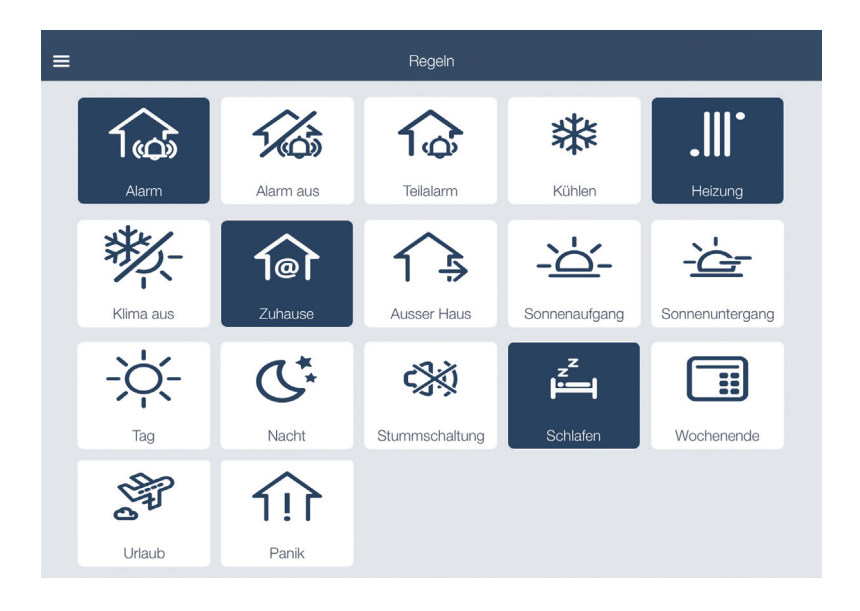

### Die Regeln der Schwaiger Home Automation haben eine Vielzahl von Voreinstellungen, die in den verschiedenen Regeln eingestellt werden können.

Dazu gehören Funktionen wie Alarm, Zuhause, Kühlen, Heizung, usw. auswählen. Sie können aktiv in verschiedenen Regeln eingebunden werden. Es können somit auch mehrere Voreinstellungen in einer Regel eingebunden werden. Somit können Sie sehr komfortabel viele unterschiedliche Sensoren in unterschiedlichen Aktionen innerhalb einer oder mehreren Regeln darstellen.

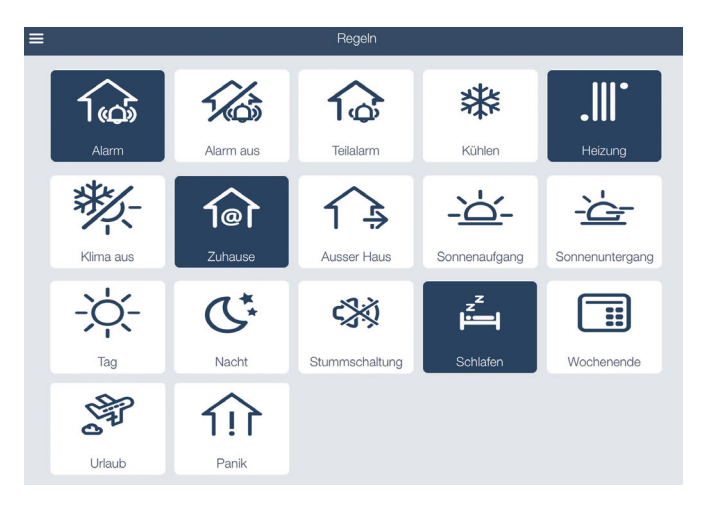

#### Die Funktionen "Aktionsstatus" und "Verzögerung" für die Erstellung von Regeln:

Die Funktion *Aktionsstatus* kann den Ablauf von Aktoren oder den Status einer Regel abbilden. Über die **Verzögerung** können Sie bestehende Schaltzustände innerhalb einer Regel zeitlich verändern. Hier können Aktoren zeitlich versetzt an oder ausschalten.

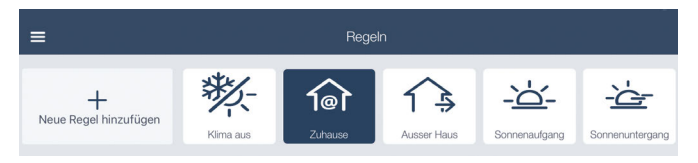

Zur Erstellung einer neuen Regel bitte die Funktion Regeln aufrufen.

Hier stehen Ihnen einige Auswahlmöglichkeiten zur Verfügung wie z.B. Zuhause, Kühlen, Nacht usw. Erstellen Sie ein neues Szenario, in dem Sie auf "Szenario hinzufügen" klicken.

# 1. Beispielregel - Urlaub

Wählen Sie einen Geräte-Trigger aus.

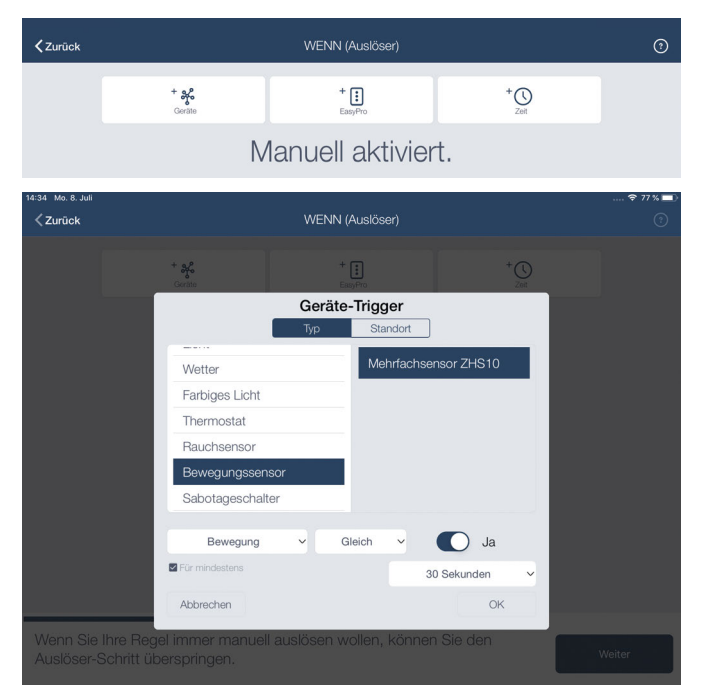

In diesem Beispiel ist als auslösender Sensor ein Tür- und Fensterkontakt als Bewegungsmelder ausgewählt (ZHS10).

Einstellung siehe Bild, Funktion *Bewegung* wird eingestellt mit einer **Auslöseverzögerung** von 30 Sek. Dann mit OK bestätigen.

| < Zurück                                  | WENN (Auslöser)                                                                                                    |  |
|-------------------------------------------|----------------------------------------------------------------------------------------------------|--|
|                                           | * <b>\$%</b><br>Contas Emp <sup>(4</sup> 75 200                                                                     |  |
| Mehrfachsensor Z                          | Geräte-Trigger<br>Typ Standort                                                                                      |  |
| Bewegung<br>ist                           | Sabotageschalter Mehrfachsensor ZHS10                                                                               |  |
| Ja<br>Mehrais 30 Sekund                   | Hauchsensor<br>Fenster/Tür Sensor                                                                                   |  |
|                                           | Bewegungssensor Steckdose                                                                                           |  |
|                                           | Helligkeitssensor                                                                                                   |  |
|                                           | Kontaktstatus v Gleich v Offen                                                                                      |  |
|                                           | Abbrechen OK                                                                                                    |  |
| Wenn Sie alle gewi<br>Konfiguration der S | ünschten Auslöser definiert haben, können Sie mit der<br>Stati (WÅHREND-Bedingung) fortfahren. Stati sind optional. |  |

Nun können Sie einen weiteren Sensor über die **"oder**"-Funktion hinzufügen. In diesem Beispiel ist der Sensor ZHS10 als Tür- und Fenster-Kontakt ausgewählt. Auch hier wird eine Zeitverzögerung von 30 Sek. eingestellt. Danach bestätigen Sie mit OK.

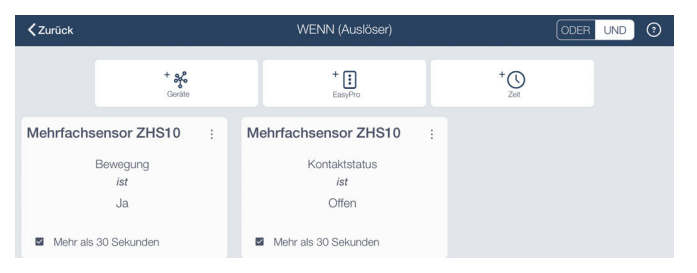

Bitte bestätigen Sie mit WEITER, um im nächsten Menü die Statusauswahl zu selektieren.

Setzen Sie bitte den Status auf aktiv. Bitte mit WEITER bestätigen.

| <b>く</b> Zurück      | WÄHREND (Stati) | 3                          |
|----------------------|-----------------|----------------------------|
| Alarm                | Alarm aus       | Teilalarm                  |
| 🗆 🗱 Kühlen           | 🗆 📲 Heizung     | 🗆 🧱 - Klima aus            |
| □ 1 Ter Zuhause      | Ausser Haus     | □ _ <u>_</u> Sonnenaufgang |
| onnenuntergan        | □ ->└/- Tag     | D C Nacht                  |
| 다. 대한 Stummschaltung | C zz Schlafen   | U Wochenende               |
| 🛛 🕸 Urlaub           | D 111 Panik     |                            |
|                      |                 |                            |

4

Nun ist der Status "Urlaub" aktiv.

Bitte bestätigen Sie mit WEITER, um im nächsten Menü die Aktionen auszuwählen.

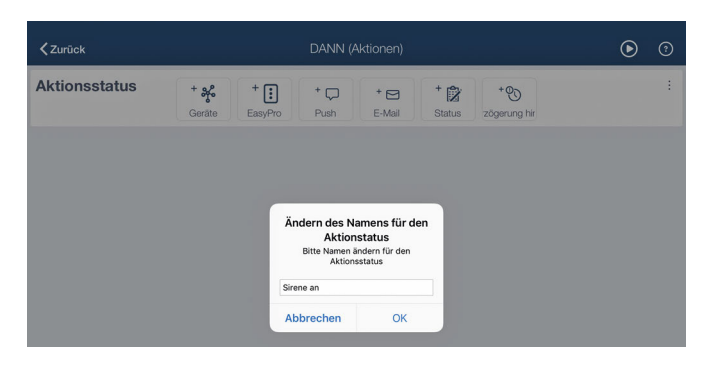

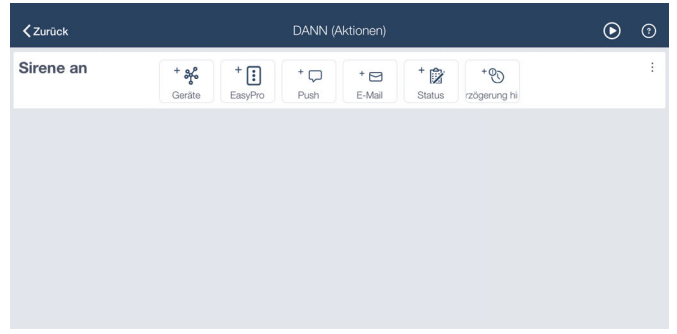

Tippen Sie auf das Symbol, hier können Sie für den Aktionsstatus einen Namen vergeben oder löschen. In diesem Beispiel ist der Name "Sirene an" ausgewählt. Nun fügen Sie bitte die Sirene über die Funktion "Geräte" hinzu.

| < Zurück                                  | DAN                                         | N (Aktionen)                | ۰      |
|-------------------------------------------|---------------------------------------------|-----------------------------|--------|
| Sirene an                                 | + ♣ + 🔃 + ᢏ<br>Geräte EasyPro Push          | F-Mail Status stylerzőgerur | ł      |
|                                           | Hinzu                                       | fügen Gerät                 |        |
|                                           | Тур                                         | Standort                    |        |
|                                           | Diminiburos Lione                           |                             |        |
|                                           | Licht                                       | Aussen Sirene ZHS14         |        |
|                                           | Farbiges Licht                              |                             |        |
|                                           | Thermostat                                  |                             |        |
|                                           | Steckdose                                   |                             |        |
|                                           | Rolladen                                    |                             |        |
|                                           | Audio                                       |                             |        |
|                                           | Lichtfarbtemperatur                         |                             |        |
|                                           | Alarm                                       |                             |        |
|                                           | Abbrechen                                   | OK                          |        |
| Wenn Sie alle Aktion<br>Regelzusammenfass | en definiert haben, könn<br>ung fortfahren. | en Sie zur                  | Weiter |

Nach Einbindung der Sirene können Sie weitere Sensorik oder aber auch Benachrichtigungen wie Push- oder Email-Benachrichtigungen hinzufügen.

6

| <b>〈</b> Zurück     | DANN (Aktionen)           |             |                    |                    |   | ⊚      | (?) |
|---------------------|---------------------------|-------------|--------------------|--------------------|---|--------|-----|
| Sirene an           | + % + :<br>Geräte EasyPro | + 🖵<br>Push | + 🖂 +<br>E-Mail St | tatus zögerung hin |   |        | :   |
| Aussen Sirene Z     | HS14 :                    |             |                    |                    |   |        |     |
| Alarm               |                           |             |                    |                    |   |        |     |
|                     |                           |             |                    |                    |   |        |     |
|                     |                           |             |                    |                    |   |        |     |
| Wenn Sie alle Aktio | nen definiert haben       | , können S  | Sie zur            |                    | v | /eiter |     |

In diesem Fall ist die Push-Benachrichtigung ausgewählt. Sie können einen freien Text hier im Push-Benachrichtigungs-Fenster vergeben.

| <b>≮</b> Zurück                                       | DANN (Aktionen)                                                                                                    | ۲      | 0 |
|-------------------------------------------------------|----------------------------------------------------------------------------------------------------|--------|---|
| Sirene an + of<br>Geräte                              | + + - + + * * * * * * * * * * * * * * * * * * * * * * * * * * * * * * * * * * * * * * * * * * * * * * * * * * * * * * * * * * * * * * * * * * * * * * * * * * * * * * * * * * * * * * * * * * * * * * * * * * * * * * * * * * * * * * * * * * * * * * * * * * * * * * * * * * * <td></td> <td>:</td> |        | : |
| Aussen Sirene ZHS14                                   | Push Benachrichtigung   :     Achtung!! Bewegung im   Haus                                                                                                    |        |   |
| Wenn Sie alle Aktionen def<br>Regelzusammenfassung fo | iniert haben, können Sie zur<br>rrtfahren.                                                                                                    | Weiter |   |

Um die Regel abzuschließen drücken Sie bitte auf "WEITER" und "ERLEDIGT" und vergeben Sie einen Namen, (z.B. "Im Urlaub").

| <b>&lt;</b> Zurück                                                                                                    |                                                                                        |  |
|----------------------------------------------------------------------------------------------------|----------------------------------------------------------------------------------------|--|
| WENN<br>Mehrfachsensor ZHS10<br>Bewegung ist Aktiv<br>Mehr als 30 Sekunden<br>OR<br>Mehrfachsensor ZHS10<br>Kontaktatatus ist Geschlössen<br>Mehr als 30 Sekunden<br>Urlaub ist Aktivierter<br>DANN<br>Aussen Sirene ZHS14:<br>Alarm Status ist Aktiv<br>Push Benachrichtigung<br>Achtungi! Bewegung im Haus | Regelname ändern<br>Bitte ändern Sie den Namen der Regel.<br>Im Urfaub<br>Abbrechen OK |  |
| Wenn Sie mit der Regel zufrieden s                                                                                                    | sind, klicken Sie ERLEDIGT. Erledigt                                                   |  |

Nun ist Ihre Regel erstellt.

Zum Aktivieren dieser Regel bitte den Status "Urlaub" anklicken. Das ausgewählte Fenster ist nun Blau unterlegt.

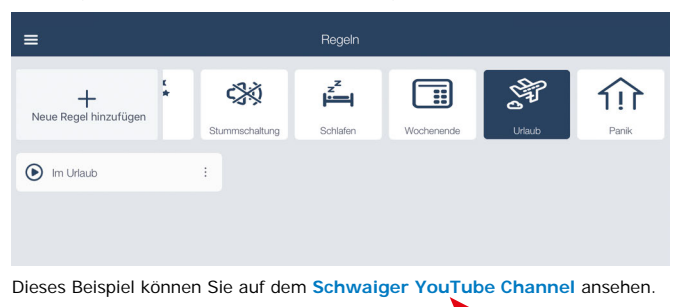

## Deaktivierung der Beispielregel 1:

| =                          |                | Regeln   |            |        |              |
|----------------------------|----------------|----------|------------|--------|--------------|
| +<br>Neue Regel hinzufügen | Stummschaltung | Schlafen | Wochenende | Uriaub | 111<br>Panik |
| Im Urlaub                  | :              |          |            |        |              |
|                            |                |          |            |        |              |

Um die Urlaubsregel zu deaktivieren, haben Sie entweder die Möglichkeit, auf das blau markierte Feld "Urlaub" einmal zu klicken oder direkt die Urlaubsregel durch das Symbol mit dem Punkt "AUS" auszuschalten.

| =                          |                | Regeln   |            |        |              |
|----------------------------|----------------|----------|------------|--------|--------------|
| +<br>Neue Regel hinzufügen | Stummschaltung | Schlafen | Wochenende | Urlaub | 111<br>Panik |
| Im Urlaub                  | 1              |          |            |        |              |
|                            |                |          |            |        |              |

Eine dritte Möglichkeit die Urlaubsregel zu beenden, wäre die Einbindung der Fernbedienung (ZHF01). Hierzu gehen Sie wieder zu dem Punkt **Regeln** im Hauptmenü der App.

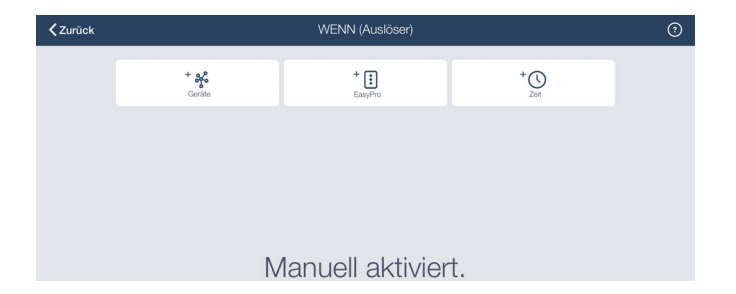

Hier wählen wir die Funktion "Geräte" aus und wählen die Fernbedienung aus (ZHF01). Nun wählen wir die Taste für die Funktion, die die Deaktivierung der Urlaubsregel ausführen soll. In diesem Beispiel ist dies die Taste 2, zusätzlich haben Sie die Auswahlmöglichkeit zwischen kurz oder lang drücken der Taste 2. Bitte wählen Sie in der Beispielregel "Taste lang drücken" aus.

| < Zurück                                 |                                     | WE      | NN (Auslöser)  |               |     |        |  |
|------------------------------------------|-------------------------------------|---------|----------------|---------------|-----|--------|--|
|                                          | + afo<br>Gorate                     |         | + 🚺<br>EasyPro |               |     |        |  |
|                                          |                                     | Ger     | äte-Trigger    |               |     |        |  |
|                                          | 1                                   | Тур     | Standort       |               |     |        |  |
|                                          | Otoondooo                           |         | 4 foot         | Coholtor      |     |        |  |
|                                          | Batterie                            |         | 4— Iaci        | Schalter      | _   |        |  |
|                                          | Helligkeitssensor                   |         | Fernbed        | lienung ZHF01 |     |        |  |
|                                          | Rolladen                            |         |                |               |     |        |  |
|                                          | Fernbedienung                       |         |                |               |     |        |  |
|                                          | Audio                               |         | _              |               |     |        |  |
|                                          | Alarm                               |         |                |               |     |        |  |
|                                          |                                     |         |                |               |     |        |  |
|                                          | Tasten 2                            | ~       | Gleich ~       | Lang drücke   | n v |        |  |
|                                          | Für mindestens                      |         |                | Zeiten        | ~   |        |  |
|                                          | Abbrechen                           |         |                | OF            | <   |        |  |
| Wenn Sie Ihre Reg<br>Auslöser-Schritt ül | gel immer manuell a<br>berspringen. | auslöse | n wollen, kön  | nen Sie den   |     | Weiter |  |

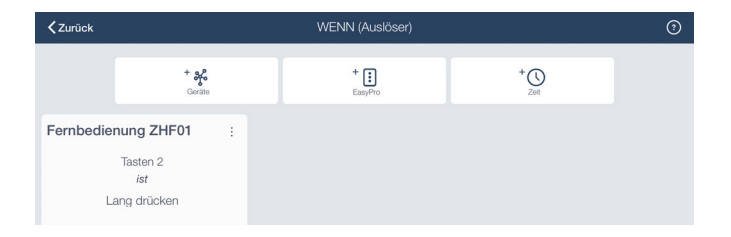

Nun gehen Sie zu Aktionen. Hierzu drücken Sie das Symbol und vergeben einen Namen, z.B. "Regel Urlaub aus". Wählen Sie den Status "Urlaub" über "Status" aus. Schalten Sie den aktuellen Status auf **aus**. Bitte bestätigen Sie mit OK.

| Geräte Eas | Status          | Zeitverzögen |
|------------|-----------------|--------------|
|            | Nacht           |              |
|            | Stummschaltung  |              |
|            | Schlafen        |              |
|            | Wochenende      |              |
|            | Urlaub          |              |
|            | Panik           |              |
|            | Aktiver Status: |              |
|            | Abbrechen       | ОК           |

Nun ergänzen Sie die Funktion "Puschbenachrichtung" zu Ihrer Regel.

| <b>〈</b> Zurück   | DANN (Aktionen) |                    |        |                    |                   | 0 | • | 0 |
|-------------------|-----------------|--------------------|--------|--------------------|-------------------|---|---|---|
| Szenen Urlaub     | + %             | + : +<br>EasyPro P | tush E | * 🖂 🕴 🕇 🚺<br>Statu | *<br>erung hinzuf |   |   | : |
| Push Benachrichti | igung :         | Status             |        | :                  |                   |   |   |   |
| Urlaub Szene aus  |                 |                    |        |                    |                   |   |   |   |
|                   |                 |                    | NICHT  |                    |                   |   |   |   |
|                   |                 |                    | Urlaub |                    |                   |   |   |   |
|                   |                 |                    |        |                    |                   |   |   |   |
|                   |                 |                    |        |                    |                   |   |   |   |
|                   |                 |                    |        |                    |                   |   |   |   |

Bitte geben Sie den gewünschten Text ein. In diesem Beispiel lautet der Text "Regel Urlaub aus" Bitte bestätigen Sie mit "WEITER" und "ERLEDIGT" und vergeben zum Schluß einen Namen für Ihre Regel (z.B. "Urlaub beendet").

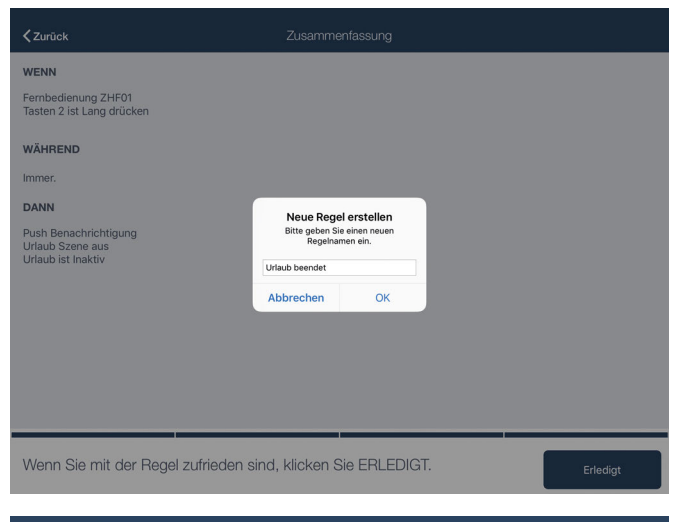

| ≡                          |                | Regel          | n          |        |       |  |
|----------------------------|----------------|----------------|------------|--------|-------|--|
| +<br>Neue Regel hinzufügen | Stummschaltung | Schlafen       | Wochenende | Urlaub | Panik |  |
| Im Urlaub                  | : 0            | Urlaub beendet | :          |        |       |  |
|                            |                |                |            |        |       |  |
|                            |                |                |            |        |       |  |

Dieses Beispiel können Sie auf dem Schwaiger YouTube Channel ansehen.

#### 2. Beispielregel - Heizungssteuerung mit den Komponenten ZHT01

Nach Öffnung des Hauptmenüs gehen Sie auf "Regel" und fügen Sie eine neue Regel hinzu.

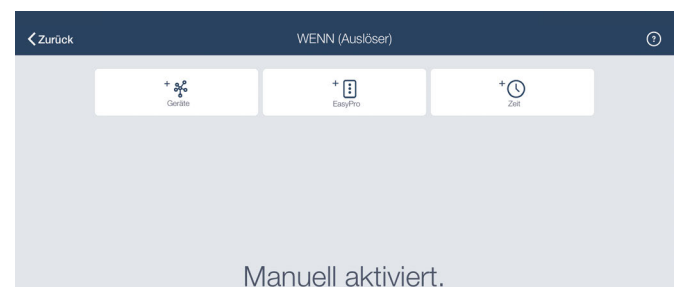

Wählen Sie einen Zeittrigger, um den gewünschten Zeitpunkt für den Start der Heizungsaktivität festzulegen.

| < Zurück                            |                                      | WENN (Auslöser)                |          |        |
|-------------------------------------|--------------------------------------|--------------------------------|----------|--------|
|                                     | + 37 <sup>0</sup>                    | <sup>+</sup> :<br>Zeit-Trigger | +0       |        |
|                                     | Zeiteinstellung:                     | 07:00 ~                        |          |        |
|                                     | Planung:                             | Einmalig                       | ~        |        |
|                                     |                                      | Mo Di Mi Do Fr                 | Sa So    |        |
|                                     |                                      |                                |          |        |
|                                     |                                      |                                | _        |        |
|                                     | Abbrechen                            |                                | OK       |        |
| Wenn Sie Ihre F<br>Auslöser-Schritt | Regel immer manuell<br>überspringen. | auslösen wollen, können S      | ie den v | Veiter |

Wählen Sie neben der Zeit auch die gewünschten Tage aus, wann die Steuerung der Thermostate aktiv sein soll. Bestätigen Sie mit OK.

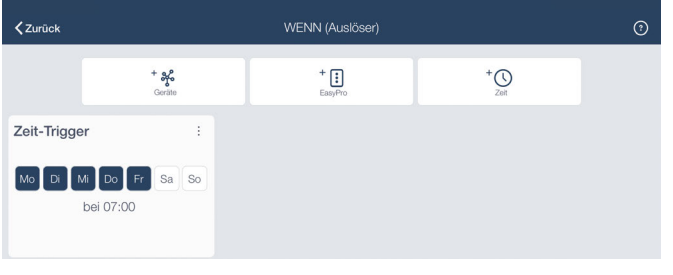

Im nächsten Schritt können Sie einen Status festlegen.

| 15:00 Mo. 8. Juli<br><b>C Zurück</b> | WÄHREND (Stati) | 🕈 72 % 🛋<br>()  |
|--------------------------------------|-----------------|-----------------|
| Alarm                                | Alarm aus       | 🗆 🏠 Teilalarm   |
| 🗆 🗱 Kühlen                           | ☑ Heizung       | 🗆 💥 – Klima aus |
| I 10 Zuhause                         | Ausser Haus     | Sonnenaufgang   |
| 🗆 - 👉 - Sonnenuntergar               | Tag             | D C Nacht       |
| 다. 대학 Stummschaltun                  | □ 🗾 Schlafen    | U Wochenende    |
| Urlaub                               | D 111 Panik     |                 |
|                                      |                 |                 |
|                                      |                 |                 |

Wählen Sie den Status aus, z.B. "Heizung" und drücken Sie auf "WEITER".

| 15:01 Mo. 8. Juli                     |                                      | DANN (Al                              | ktionen)                       |                             | ····· 🗢 72 | 2 % <b>=</b> 0<br>(?) |
|---------------------------------------|--------------------------------------|---------------------------------------|--------------------------------|-----------------------------|------------|-----------------------|
| Aktionsstatus                         | + % +<br>Geräte Eas                  | + C<br>Pro Push                       | + 🖸 + 🕅<br>E-Mail Statu        | + <b>()</b><br>g hinzufüger |            | :                     |
|                                       |                                      |                                       |                                |                             |            |                       |
|                                       |                                      | Ändern des Na                         | mens für den                   |                             |            |                       |
|                                       |                                      | Aktions<br>Bitte Namen än<br>Aktionss | tatus<br>dern für den<br>tatus |                             |            |                       |
|                                       |                                      | Heizung morgens                       |                                |                             |            |                       |
|                                       |                                      | Abbrechen                             | ок                             |                             |            |                       |
|                                       |                                      |                                       |                                |                             |            |                       |
|                                       |                                      |                                       |                                |                             |            |                       |
|                                       |                                      |                                       |                                |                             |            |                       |
| Wenn Sie alle Akti<br>Regelzusammenfa | onen definiert ha<br>ssung fortfahre | aben, können S<br>n.                  | Sie zur                        |                             | Weiter     |                       |

Nun geben Sie dem Aktionsstatus einen Namen, z.B. "Heizung morgens"

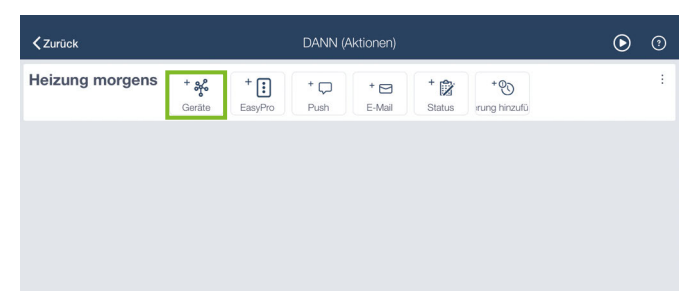

Fügen Sie nun über die Geräteauswahl die Heizungsregler hinzu ...

| < Zurück                                  | DANN (Aktionen)                 |                        |           |                    |     |    | € | ? |
|-------------------------------------------|---------------------------------|------------------------|-----------|--------------------|-----|----|---|---|
| Heizung morgens                           | + 💑 +<br>Geräte Ea              |                        |           | + 😰<br>Status itve |     |    |   |   |
|                                           |                                 | Hinzufüg               | en Gerät  |                    |     |    |   |   |
|                                           |                                 | Тур                    | Standort  |                    |     |    |   |   |
|                                           | Licht                           |                        | Heizungsn | egler ZHT01        |     |    |   |   |
|                                           | Dimmbares                       | Licht                  |           |                    |     |    |   |   |
|                                           | Farbiges Lic                    | ht                     |           |                    | - 1 |    |   |   |
|                                           | Thermostat                      |                        |           |                    | - 1 |    |   |   |
|                                           | Steckdose                       |                        |           |                    | - 1 |    |   |   |
|                                           | Rolladen                        |                        |           |                    | - 8 |    |   |   |
|                                           | Audio                           |                        |           |                    | - 8 |    |   |   |
|                                           | Alarm                           |                        |           |                    | - 1 |    |   |   |
|                                           | Abbrechen                       |                        |           |                    | ок  |    |   |   |
| Wenn Sie alle Aktion<br>Regelzusammenfass | en definiert h<br>ung fortfahre | naben, können :<br>en. | Sie zur   |                    |     | We |   |   |

... und setzen Sie die gewünschte Temperatur ein, z.B. 20 Grad.

| <b>〈</b> Zurück                | DANN (Aktionen)                                                       | ۲ | 0 |
|--------------------------------|-----------------------------------------------------------------------|---|---|
| Heizung morgens                | + ♣ + ⋮: + □ + ☑ + ☺   Geräte EasyPro Push E-Mail Status Zeitverzögen |   | : |
| Heizungsregler ZH              | IT01 :                                                                |   |   |
| — 20.0 °C<br>Aktueller 21.0 °C |                                                                       |   |   |

| CDANN (Aktionen) | Zeitverz | zögerung hi | nzufügen | Erledigt |
|------------------|----------|-------------|----------|----------|
|                  |          |             |          |          |
|                  |          |             |          |          |
|                  |          |             |          |          |
|                  |          |             |          |          |
|                  | 10 Std.  | 0 mir       | n 0 sek  |          |
|                  |          | 1           | 1        |          |
|                  |          |             |          |          |
|                  |          |             |          |          |
|                  |          |             |          |          |
|                  |          |             |          |          |
|                  |          |             |          |          |
|                  |          |             |          |          |

Zur Absenkung setzen Sie nun die Verzögerung ein, nach der die Heizung mit einem neuen Wert versehen werden soll, z.B. nach 10 Stunden soll der Wert auf 18 Grad gesenkt werden.

Dazu setzen Sie einen neuen Status ein z.B. die gleichen Thermostate, die dann nach dem voreingestellten Wert entweder gesenkt oder erhöht werden sollen. Hierzu können beliebig viele Temperaturabläufe erstellt werden.

| <b>く</b> Zurück                                          | DANN (Aktionen)                                                                                                    | $\odot$ | ? |
|----------------------------------------------------------|----------------------------------------------------------------------------------------------------|---------|---|
| - 20.0 °C +                                              |                                                                                                    |         |   |
| Verzögerung                                              | 10 Std.                                                                                                    |         | : |
| Aktionsstatus + <u>s</u>                                 | + : · · · · · · · · · · · · · · · · · ·                                                                                                    |         | ; |
| <b>≮</b> Zurück                                          | DANN (Aktionen)                                                                                                    | $\odot$ | ? |
| - 20.0 °C +                                              |                                                                                                    |         |   |
| Verzögerung                                              | 10 Std.                                                                                                    |         | : |
| Aktionsstatus + &                                        | + + + + * * * * * * * * * * * * * * * * * * * * * * * * * * * * * * * * * * * * * * * * * * * * * * * * * * * * * * * * * * * * * * * * * * * * * * * * * * * * * * * * * * * * * * * * * * * * * * * * * * * * * * * * * * * * * * * * * * * * * * * * * * * * * * * * * * * * <td></td> <td>:</td> |         | : |
| Heizungsregler ZHT01                                     | E Push Benachrichtigung E Heizungsabsenkung                                                                                                    |         |   |
| Wenn Sie alle Aktionen defin<br>Begelzusammenfassung for | iert haben, können Sie zur                                                                                                    | Weiter  |   |

Zusätzlich können Sie hier z.B. eine Push-Benachrichtigung über die Funktion "Hinzufügen" einstellen. Um die Regel abzuschließen drücken Sie "WEITER" und "ERLEDIGT" und vergeben Sie einen Namen, z.B. "Heizung Mo-Fr".

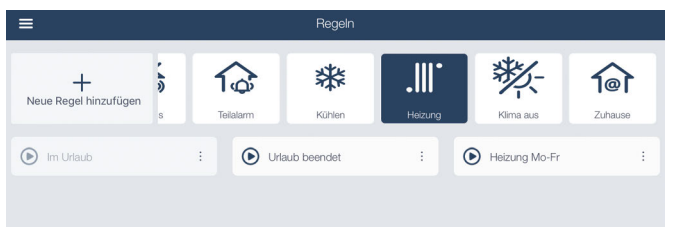

Zum Aktivieren dieser Regel bitte den Status "Heizung" anklicken. Nun ist die Regel "Heizung Mo-Fr" aktiv, wenn der Status Heizung grün markiert ist. Dieses Beispiel können Sie auf dem Schwaiger YouTube Channel ansehen.

#### 3. Beispielregel - Komfort

Am Wochenende werden um 11 Uhr morgens z.B. folgende Abläufe durchgeführt. Wählen Sie zuerst den gewünschten Zeitpunkt aus.

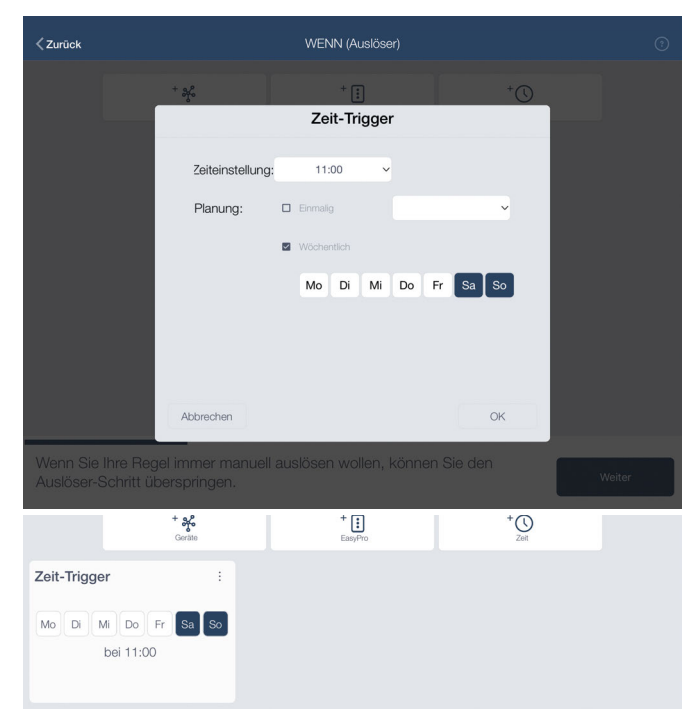

Den Status "Sonnenaufgang" setzen Sie auf aktiv.

| <b>≮</b> Zurück    | WÄHREND (Stati) | 0             |
|--------------------|-----------------|---------------|
| Alarm              | Alarm aus       | Teilalarm     |
| 🗆 💥 Kühlen         | □ . Heizung     | C 🔆 Klima aus |
| D for Zuhause      | Ausser Haus     | Sonnenaufgang |
| Sonnenuntergar     | □ -Òֲ,- Tag     | D C Nacht     |
| 다. 🖓 Stummschaltun | C zz Schlafen   | U Wochenende  |
| Urlaub             | D 1!1 Panik     |               |
|                    |                 |               |

Nun müssen Sie die Aktoren aktivieren, die im Aktionstatus ablaufen sollen. Dazu können Sie den Aktionsstatus z.B. auf "Rollo auf" umbennen.

| <b>&lt;</b> Zurūck |     |                |                                 |                                      |               | €                  |  |  |
|--------------------|-----|----------------|---------------------------------|--------------------------------------|---------------|--------------------|--|--|
| Aktionsstatus      | + % | + 💽<br>EasyPro | + 💭<br>Push                     | + 🔄<br>E-Mail                        | + 😰<br>Status | +®<br>Zeitverzöger |  |  |
|                    |     |                |                                 |                                      |               |                    |  |  |
|                    |     | Är             | ndern des N                     | amens für d                          | en            |                    |  |  |
|                    |     |                | Aktior<br>Bitte Namen<br>Aktion | nstatus<br>ändern für den<br>sstatus |               |                    |  |  |
|                    |     | Rol            | lo auf                          |                                      |               |                    |  |  |
|                    |     | A              | obrechen                        | OK                                   |               |                    |  |  |
|                    |     |                |                                 |                                      |               |                    |  |  |

Fügen Sie nun den passenden Aktor hinzu, in diesem Beispiel ist das der ZHR01 (Jalousiemodul).

| <zurück< th=""><th>DANN (Aktionen)</th><th></th></zurück<> | DANN (Aktionen)                                      |  |
|------------------------------------------------------------|------------------------------------------------------|--|
| Rollo auf                                                  | + ♣<br>Gerâte EasyPro Puch E-Mail Status Zetverzöger |  |
|                                                            | Hinzufügen Gerät                                     |  |
|                                                            | Typ Standort                                         |  |
|                                                            | Licht Jalousiemodul ZHR01 v2                         |  |
|                                                            | Dimmbares Licht                                      |  |
|                                                            | Farbiges Licht                                       |  |
|                                                            | Thermostat                                           |  |
|                                                            | Steckdose                                            |  |
|                                                            | Rolladen                                             |  |
|                                                            | Audio                                                |  |
|                                                            | Alarm                                                |  |
|                                                            | Abbrechen OK                                         |  |

17

Bitte stellen Sie die gewünschte Position des Rollladens ein.

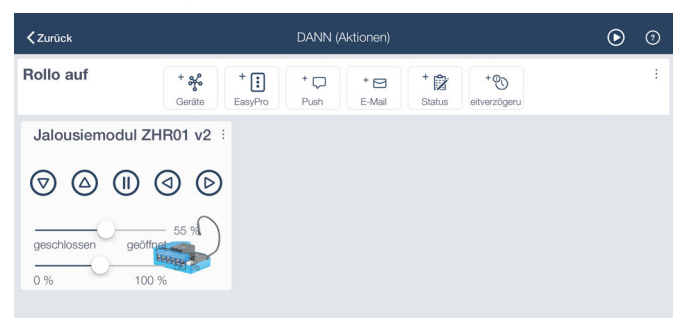

Nun können Sie noch weitere Komponenten hinzufügen, die in Ihrer Regel aktiv sein sollen, z.B. hier Lautsprecher der TIBO Serie.

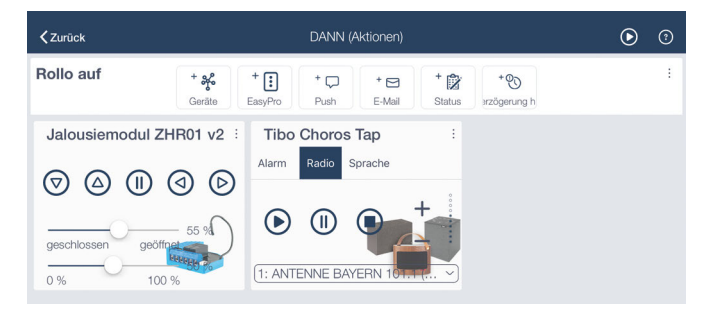

Danach soll auch die Kaffeemaschine eingeschaltet werden. Dazu benötigen Sie z.B. den Aktor ZHS13.

| <b>≺</b> Zurück                      | DANN (Aktionen)                                                                                                    | • 1 |  |
|--------------------------------------|----------------------------------------------------------------------------------------------------|-----|--|
| Verzögerung                          | 3 min                                                                                                    | :   |  |
| Kaffeemachine an + + +<br>Geräte Eas | * * * * * * * * * * * * * * * * * * * * * * * * * * * * * * * * * * * * * * * * * * * * * * * * * * * * * * * * * * * * * * * * * * * * * * * * * * * * * * * * * * * * * * * * * * * * * * * * * * * * * * * * * * * * * * * * * * * * * * * * * * * * * * * * * * * * * * * * <td>:</td> <td></td> | :   |  |
| Power Control ZHS13                  |                                                                                                    |     |  |
| AUS/EIN                              |                                                                                                    |     |  |

Der ZHS13 schaltet sich mit einer Zeitverzögerung von 3 Minuten ein ...

| <b>〈</b> Zurück      | DANN (Aktionen)                                                                                                    | ۲ | ? |
|----------------------|----------------------------------------------------------------------------------------------------|---|---|
| Kaffeemachine an + % | + 🚺 + 🖵 + 🗃 + 👸 + 🛞<br>EasyPro Push E-Mail Status yerung timout                                                           |   | : |
| Power Control ZHS13  | Push Benachrichtigung                                                                                                    |   |   |
| AUS/EIN              | Gutten Morrnent Kaffee wird<br>V Ändern des Namens für den<br>Aktionstatus<br>Bitte Namen kindern für den<br>Aktionstatus |   |   |
| ~                    | Kaffeemaschine aus                                                                                                    |   |   |
| Verzögerung          | Abbrechen OK<br>3 min                                                                                                    |   |   |

... und wird dann über die Verzögerung nach 3 Minuten wieder ausgeschaltet.

| <b>〈</b> Zurück     | DANN (Aktionen)                                                                                                    | ⊙ | 3 |
|---------------------|----------------------------------------------------------------------------------------------------|---|---|
| AUS/EIN             | <u></u>                                                                                                    |   |   |
| Verzögerung         | 3 min                                                                                                    |   | : |
| Kaffeemaschin       | + * + + + + * * * * * * * * * * * * * * * * * * * * * * * * * * * * * * * * * * * * * * * * * * * * * * * * * * * * * * * * * * * * * * * * * * * * * * * * * * * * * * * * * * * * * * * * * * * * * * * * * * * * * * * * * * * * * * * * * * * * * * * * * * * * * * * * * * *< |   | : |
| Power Control ZHS13 |                                                                                                    |   |   |
| AUS/EIN             |                                                                                                    |   |   |

Um die Regel abzuschließen drücken Sie bitte auf "WEITER" und "ERLEDIGT" und vergeben Sie einen Namen, z.B. hier "Sonntagsregel". Zum aktivieren dieser Regel bitte den Status "Sonnenaufgang" anklicken. Das Feld "Sonnenaufgang" sollte nun blau markiert sein. Die Regel ist nun aktiv.

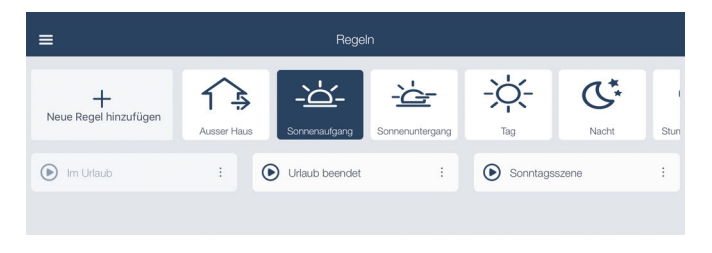

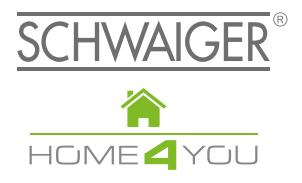

# HERSTELLERINFORMATION

Sehr geehrter Kunde,

sollten Sie technischen Rat benötigen und Ihr Fachhändler Ihnen nicht weiterhelfen können, kontaktieren Sie bitte unseren technischen Support.

Schwaiger GmbH Würzburger Straße 17 90579 Langenzenn

Hotline: +49 (0) 9101 702-199 www.schwaiger.de homeautomation@schwaiger.de

Geschäftszeiten: Montag bis Donnerstag: 08:00 - 17:00 Uhr Freitag: 08:00 - 14:30 Uhr

Irrtümer, Abweichungen und Änderungen bei den technischen Angaben und Abbildungen vorbehalten.

BDA\_HA101\_D\_EZT\_a

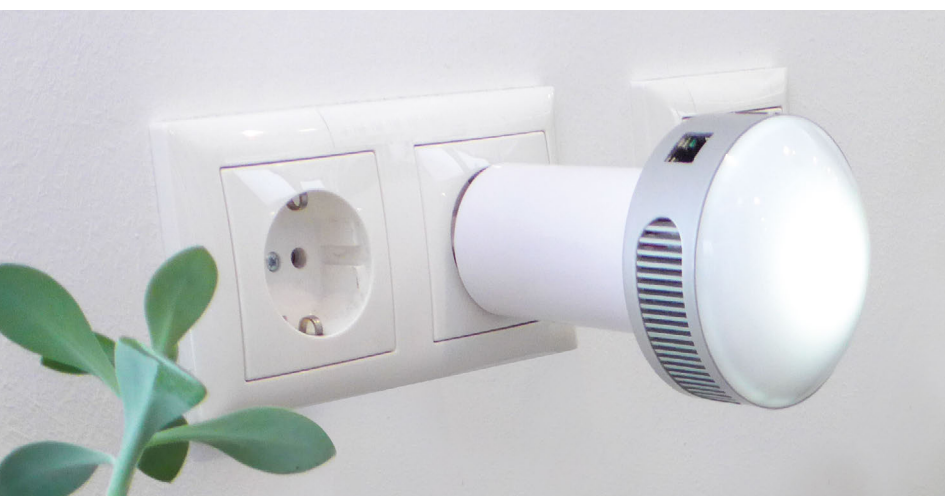